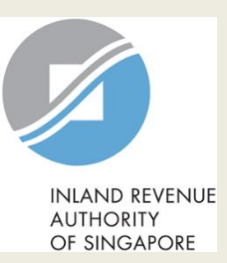

## **User Guide for Businesses**

# View PIC Cash Payout Application Status

### User Guide (Businesses): View PIC Cash Payout Application Status

| INAND REVENUE<br>AUTODITY<br>OF SINGAFORE                                                  |                                                                                         |                                                                        | integri<br>Feed                            | apore Government<br>y - Service - Excelence<br>Iback   Technical FAQ |
|--------------------------------------------------------------------------------------------|-----------------------------------------------------------------------------------------|------------------------------------------------------------------------|--------------------------------------------|----------------------------------------------------------------------|
| ABC PTE LTD<br>Tax Ref No. 201300123A                                                      | 🔪 myTax Mail 🔻                                                                          | f Notices ▼                                                            | Account 🔹                                  | []→ Logout                                                           |
| ිරි Overview More <del>v</del>                                                             |                                                                                         |                                                                        |                                            |                                                                      |
| PIC Scheme<br>Apply for PIC O<br>View PIC Cash<br>Last login on Wednesday, 21 Dec 2016 10: | Cash Payout<br>Payout Application State<br>59 AM (Singapore time).                      |                                                                        |                                            |                                                                      |
| myTax Portal is a secured, personal<br>Use the navigatic                                   | Welcome to my<br>ised portal for you to view<br>convenier<br>on bar above to access a r | /Tax Portal!<br>w and manage your to<br>nce.<br>range of e-Services av | ax transactions with I<br>railable to you. | RAS, at your                                                         |
|                                                                                            |                                                                                         |                                                                        |                                            |                                                                      |

#### ☆ RATE THIS E-SERVICE

Last updated 28 Jun 2016 About *myTax* Portal | Feedback | Technical FAQ | Privacy Policy | Terms of Use © 2016 Inland Revenue Authority of Singapore. All Rights Reserved. IRAS 27/12/2016-02R

| Step | Action/ Note                                                                                                    |
|------|----------------------------------------------------------------------------------------------------|
|      | Main Menu                                                                                                    |
| 1    | Upon login to myTax Portal,<br>select the digital service from<br>the menu:<br>More > PIC Scheme ><br>View PIC Cash Payout<br>Application Status.                                                                                                    |
|      | <ul> <li><u>Notes:</u></li> <li>1. The option to View PIC<br/>Cash Payout Application<br/>Status will be displayed<br/>only if you have been<br/>authorised for PIC digital<br/>services via <u>Corppass.</u></li> <li>2. For steps on logging in to</li> </ul> |
|      | myTax Portal, you may<br>refer to our <u>Guide on How</u><br><u>to Log In to myTax Portal</u> .                                                                                                    |

### User Guide (Businesses): View PIC Cash Payout Application Status

| INLAND REVENUE<br>AUTHORITY<br>OF SINGAPORE                                                                                    | At my Tax Portal,<br>You Surf, We Serve                                                                                         |
|----------------------------------------------------------------------------------------------------|----------------------------------------------------------------------------------------------------|
| Home   About IRAS   News                                                                                                    | & Events   Careers   Ask IRAS   Useful Links   Technical FAQ                                                                    |
| Overview                                                                                                    | View PIC Cash Payout Application Status                                                                                         |
| Log out from myTax Portal                                                                                                    | Name of Organisation : ABC PTE LTD                                                                                              |
| Change IRAS PIN                                                                                                    | Tax Reference No. : 201012345A<br>Tax Type : CASH PAYOUTS                                                                       |
| e-Services For                                                                                                    | You may view the application statuses of applications made for 2 future Years of Assessment (YAs), the current and the past YA. |
| PIC Cash Payout<br>- Apply for PIC Cash<br>Payout<br>- View PIC Cash Payout<br>Application Status<br>- View PIC Scheme Notices | Please select a YA : 2018<br>2017<br>2016<br>2015<br>ALL                                                                        |
| <ul> <li>Tax Resources</li> <li>e-Tax Guides</li> </ul>                                                                        | Search Go to Main Menu                                                                                                    |
| - Downloadable Forms                                                                                                    | IRAS 28/12/2016-02R                                                                                                    |
| - Average Exchange Rates                                                                                                    | Privacy Policy / Terms of Use Copyright (c) 2016 Inland Revenue Authority of Singapore.                                         |
| - Tax Treaties                                                                                                    |                                                                                                    |
| Contact IRAS                                                                                                    |                                                                                                    |
|                                                                                                    |                                                                                                    |

| Step | Action/ Note                                                                                                    |
|------|----------------------------------------------------------------------------------------------------|
|      | Selecting the Year of<br>Assessment (YA)                                                                                    |
| 1    | Select the <b>YA</b> you wish to view and click on <b>Search</b> .                                                          |
|      | You are able to view the statuses<br>of applications submitted for the<br>previous YA, the current YA, and 2<br>future YAs. |

### User Guide (Businesses): View PIC Cash Payout Application Status

Copyright (c) 2016 Inland Revenue Authority of Singapore.

| INLAND REVENUE<br>AUTHORITY<br>OF SINGAPORE  | At <b>my Tax Portal</b> ,<br>You Surf, We S                                                                                                    | erve                                                                      | Singa<br>Integrity<br>Contact Inf          | ore Government<br>· · Service · Excellence<br>io / Feedback / Sitemap |
|----------------------------------------------|----------------------------------------------------------------------------------------------------|---------------------------------------------------------------------------|--------------------------------------------|-----------------------------------------------------------------------|
| Home   About IRAS   News 8                   | Events   Careers   Ask IRAS   Useful Links   Technical FAQ                                                                                                    |                                                                           |                                            |                                                                       |
|                                              |                                                                                                    |                                                                           |                                            | Text Size 🔺 A A                                                       |
| Overview                                     | View PIC Cash Payout Application Status                                                                                                    |                                                                           |                                            |                                                                       |
| Log out from myTax Portal                    | Name of Organisation : ABC PTE LTD                                                                                                    |                                                                           |                                            |                                                                       |
| Change IRAS PIN                              | Tax Reference No. : 201012345A<br>Tax Type : CASH PAYOUTS                                                                                                    |                                                                           |                                            |                                                                       |
| e-Services For                               | You may view the application statuces of applications made for 2                                                                                                    | future Verre of Access                                                    | mont (VAc) the surrant                     | and the past VA                                                       |
|                                              |                                                                                                    | TULUTE TEATS OF ASSESSI                                                   | nent (TAS), the current                    | anu the past fA.                                                      |
| PIC Cash Payout                              | Please select a YA :                                                                                                    |                                                                           |                                            |                                                                       |
| - Apply for PIC Cash<br>Payout               |                                                                                                    |                                                                           |                                            |                                                                       |
| - View PIC Cash Payout<br>Application Status |                                                                                                    | Ϋ́.                                                                       |                                            |                                                                       |
| - View PIC Scheme Notices                    | YA         Quarter/Combined Quarters of Claim           2018         01/08/2016 to 31/10/2016                                                                                                    | Status<br>APPROVED                                                        | Date Received                              | Filing Mode                                                           |
|                                              |                                                                                                    | , and the                                                                 | 01/12/2010                                 | onnie                                                                 |
| Tax Resources                                |                                                                                                    |                                                                           |                                            |                                                                       |
| - e-Tax Guides                               | Status:                                                                                                    |                                                                           |                                            |                                                                       |
| - Downloadable Forms                         | <ul> <li>In Process : We have received your PIC cash payout appli</li> <li>Approved : We have approved your PIC cash payout appli</li> </ul>                                                                              | cation and are reviewir                                                   | ig it.<br>etter has been sent to vi        | nur husiness' registered                                              |
| - Average Exchange Rates                     | address.                                                                                                    |                                                                           | +                                          | w husia and an eistered                                               |
| - Tax Treaties                               | <ul> <li>Rejected : we have rejected your PIC cash payout applic<br/>address.</li> </ul>                                                                                                    | ation. A notification let                                                 | ter has been sent to you                   | ur business' registered                                               |
| Contact IRAS                                 |                                                                                                    |                                                                           |                                            |                                                                       |
| - myTax Mail                                 | Notes:                                                                                                    |                                                                           |                                            |                                                                       |
|                                              | <ul> <li>Your PIC cash payout application will generally be process</li> <li>If you have filed your application online, click on the "Onli</li> <li>Please email picredit@iras.gov.sg if you have not received</li> </ul> | ed within 3 months.<br>ne" hyperlink to view t<br>I the PIC cash payout 3 | he application.<br>weeks after the date of | the notification letter.                                              |
|                                              | Please share with us your experience in using our e-Service and                                                                                                    | give us your feedback.                                                    |                                            |                                                                       |
|                                              | Search Go to Main Menu                                                                                                    |                                                                           |                                            |                                                                       |

IRAS 28/12/2016-02R Privacy Policy / Terms of Use

| Step | Action/ Note                                                                                                    |
|------|----------------------------------------------------------------------------------------------------|
|      | Viewing the status of another<br>YA                                                                                                    |
| 1    | Select another <b>YA</b> from the<br>dropdown menu if you wish to<br>view the status of PIC cash<br>payout applications for a different<br>YA. |
| 2    | Click on <b>Search</b> .                                                                                                    |

**Contact Information** 

For enquiries on this user guide, please call 1800 356 8622 or email at myTax Mail.

Published by Inland Revenue Authority of Singapore

Published on 12 Apr 2023

The information provided is intended for better general understanding and is not intended to comprehensively address all possible issues that may arise. The contents are correct as at 12/04/2023 and are provided on an "as is" basis without warranties of any kind. IRAS shall not be liable for any damages, expenses, costs or loss of any kind however caused as a result of, or in connection with your use of this user guide.

While every effort has been made to ensure that the above information is consistent with existing policies and practice, should there be any changes, IRAS reserves the right to vary its position accordingly.

© Inland Revenue Authority of Singapore